B - Advanced Accounting- Instructions to read Chapter 2 in the QuickBooks Ebook and answer Practice question 1.

Please sign up for / log in to CengageBrain in order to use the QuickBooks 2018 Ebook. In case you have not signed up already, please do so using the instructions and video in the attachment below:

• Instructions to sign up for the QuickBooks Ebook

1)Go to the Google taskbar and type in CengageBrain login.

2)Select the option CengageBrain login or Register.

3) Select an institution.

4) Once you have created an account sign in at login.cengage.com with your user name and password.

5) Select Ebook Using QuickBooks Accountant 2018.

6) Read chapter 2 and go to Chapter 2 Practice and answer question 1 and submit the response on Google classroom or email the answer to me at <u>m.sekhri@bonita.k12.ca.us</u>.

Mrs. Sekhri, Advanced Accounting 2019-2020